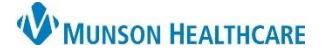

# Radiology Image Printing for Providers and Clinical Staff

Cerner PowerChart, FirstNet, Ambulatory EDUCATION

The printing of radiology images should occur using InteleConnect rather than SkyVue (the view from the patient's chart).

The SkyVue system does not offer a print option. Do **NOT** attempt unsecure workarounds, i.e., photograph, screen print, or saving to the computer.

#### Accessing InteleConnect from PowerChart and FirstNet

To Access InteleConnect from within PowerChart, FirstNet, and PowerChart Ambulatory:

- 1. Click on the Resources link in the Tool Bar.
- 2. The Link will take you to the Clinical Resources page to open InteleConnect.
- 3. Log into InteleConnect.

| CI                                                                                                    | inical Resources                                                                                                    | ]               |
|----------------------------------------------------------------------------------------------------|----------------------------------------------------------------------------------------------------|-----------------|
| The<br>Task Edit View Patient Chart Links<br>C OBRA Forms C MAPS C Resources<br>C Paper Order Sets C Report Issue C UpToDa | Listings below are resources available to clinical providers here at MHC.<br>Notifications<br>al Question<br>al Question<br>tion<br>Ingenious Med<br>Inteleconnect 2<br>Munson Health | Icare           |
| •                                                                                                    | Lab Catalog<br>LexiComp<br>Lippincott                                                                                                    | orgot Password? |

#### Accessing InteleConnect from MyApps

To Access InteleConnect from MyApps:

- 1. Select MyApps on the Intranet.
- 2. Click InteleConnect.

| 🔘 Cafeteria Menu          |                                                           |
|---------------------------|-----------------------------------------------------------|
| ✓ Daily Check-In          |                                                           |
| O Accreditation Resources | ABO Reflect Share                                         |
| 👚 Employee Logo Gear      | BioMed Work Order<br>Request                              |
| Events Calendar           | Centricity                                                |
| Mission   Vision   Values | ELSEVIER                                                  |
| WP Program                | Facility Work Order<br>Request                            |
| MyApps                    | Good Faith Estimate for<br>Uninsured and Self-pay<br>Only |
|                           | Inteleconnect 2                                           |

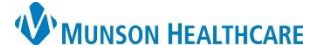

# Radiology Image Printing for Providers and Clinical Staff

Cerner PowerChart, FirstNet, Ambulatory EDUCATION

### Print Radiology Images

To Print a Radiology Image:

- Select the image to print and drag into the image viewing window.
- 2. Click the printer icon.
- Select the printer from the dropdown.
- 4. Click Print.

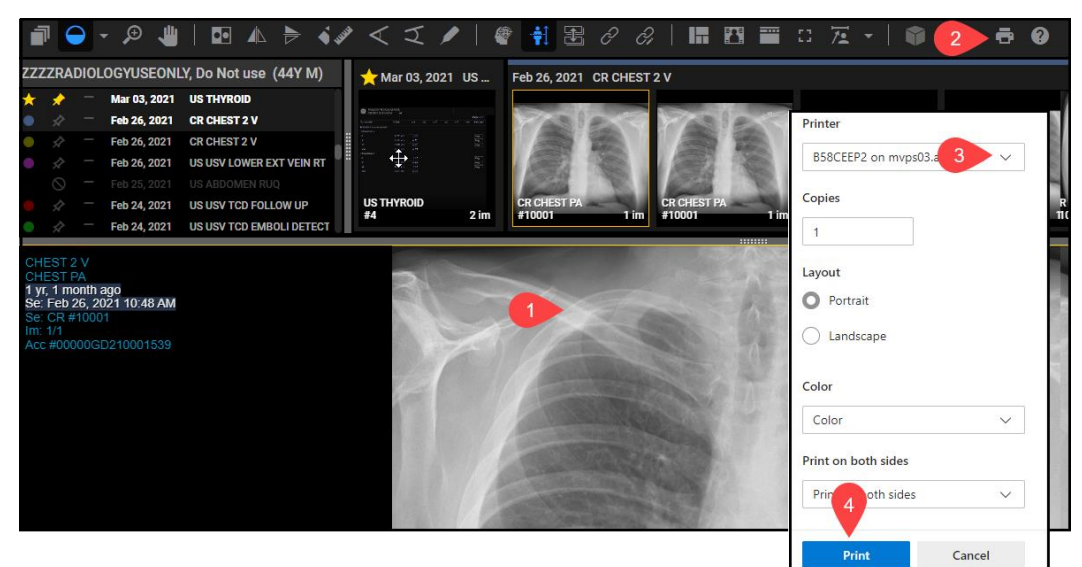

### Adding a Customized InteleConnect Link

To quickly access InteleConnect add a customized InteleConnect Link to the gray toolbar:

- 1. Click the Toolbar Options down arrow next to Resources.
- 2. Click Add or Remove Buttons.
- 3. Click Customize.
- 4. In the Customize Tool Bars window click Add.
- 5. Enter the display name for the link, i.e. InteleConnect.
- 6. Copy/Paste the URL for the link.
- 7. Click OK.
- 8. Click Close.
- 9. Locate the new link in your gray toolbar.

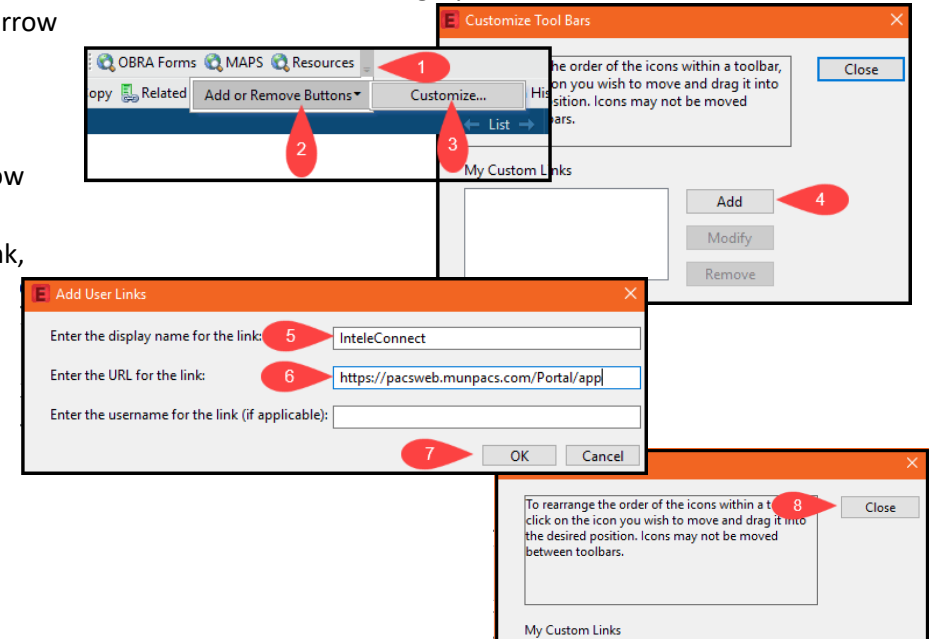

Add Modify Remove